### **Active Member Lookup Tool**

Instructions

To Look up Members By:

- Next Renewal Due Date (To notify members of upcoming renewals using address or phone #)
  - Age (To notify members 50+ and turning 50 to enroll in Medi-Cal)

Download The Medical Home Summary

This contains a list of all *currently active members* with their *phone #, address,* and *DOB*.

| oneeapp                                 |                                                                            |
|-----------------------------------------|----------------------------------------------------------------------------|
| One Stop Access to Apply for Assistance | 1. Select System Administrator as User Type                                |
|                                         | Change                                                                     |
| ser Setting                             |                                                                            |
| er: Tom Lau                             | Q                                                                          |
| User Type Selection                     |                                                                            |
| Select your user type to continue:      | Select One<br>Super System Administrator                                   |
|                                         | Report Administrator<br>System Administrator<br>Member Services Supervisor |

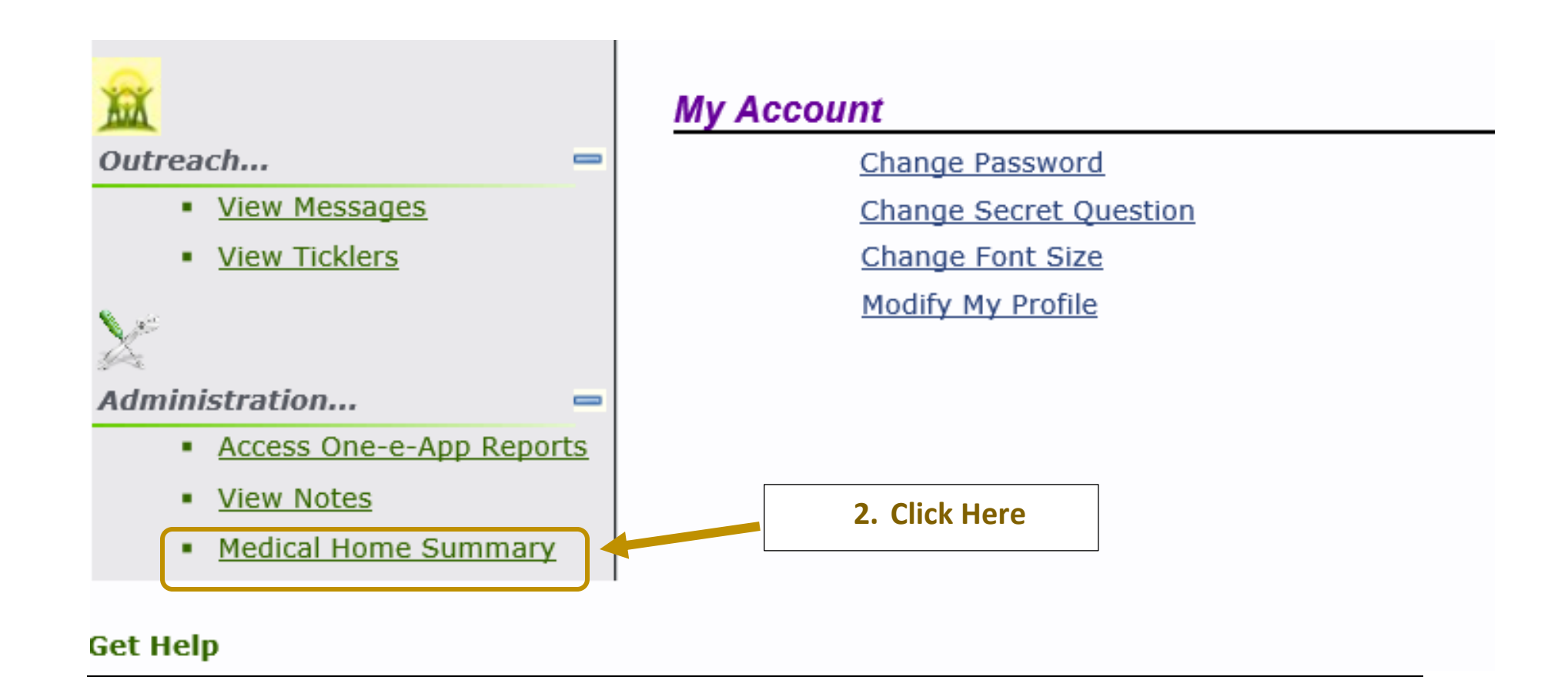

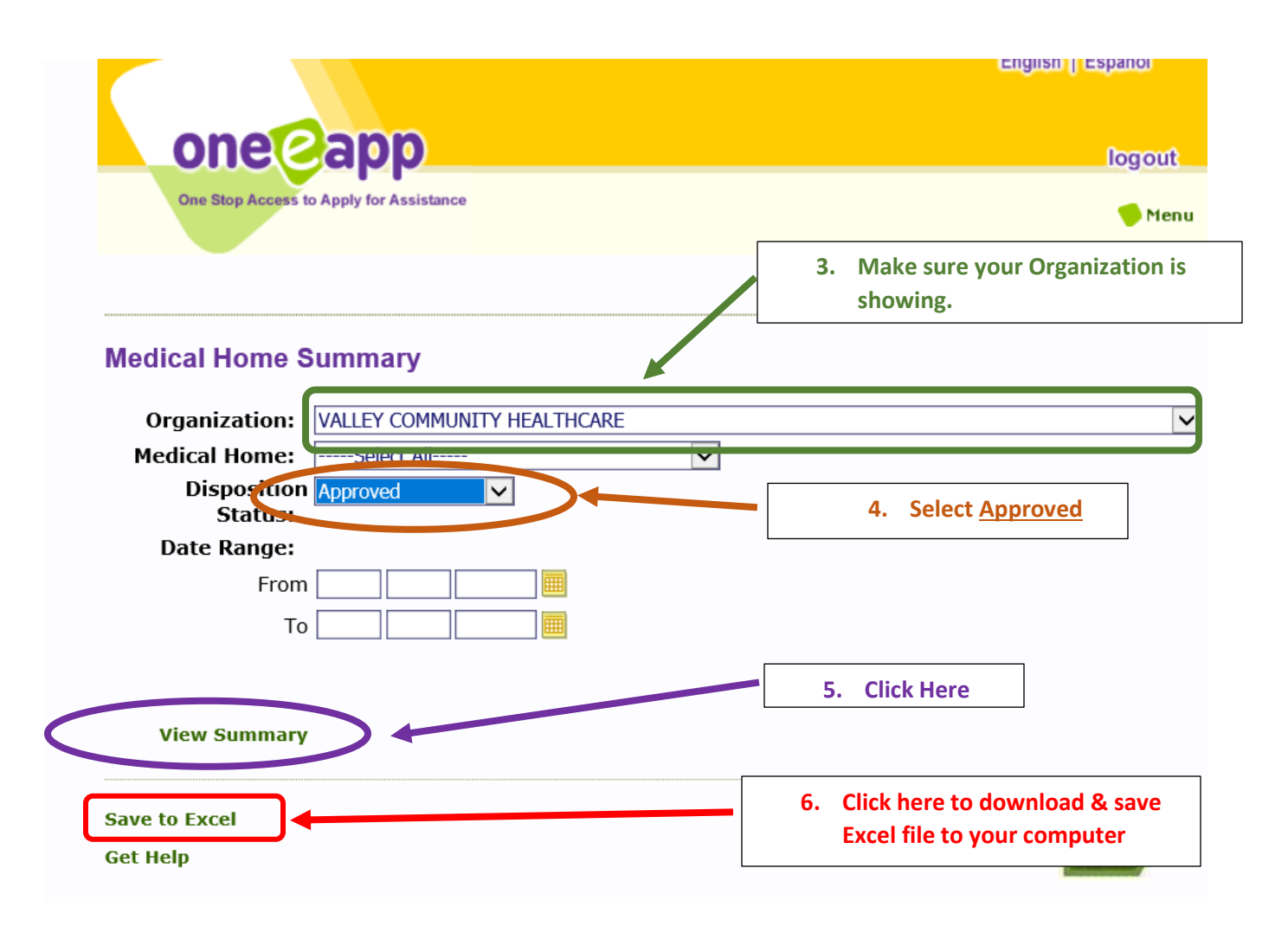

**Note**: Applicants are continuously being added, transferred, and disenrolled. Always download a new <u>Medical</u> <u>Home Summary</u> to get the most up-to-date information.

# 7. Open the <u>Medical Home Summary</u> you just downloaded and the <u>Active</u> <u>Member Lookup Tool</u>.

## 8. For the *Medical Home Summary*: Highlight entire *columns A to W* and COPY.

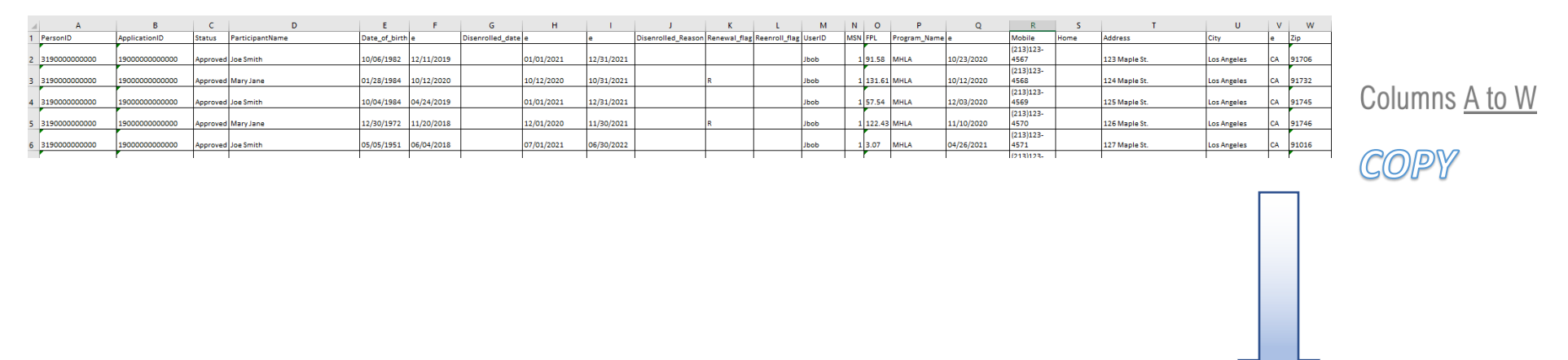

PASTE

## 9. For the <u>Active Member Lookup Tool</u>: Highlight entire <u>columns A to W</u> and PASTE.

|            | в             | С       | D               |   | E           | F             | G               | н                       | 1                   | J                 | к            | L            | м        | N   | P          | Q                       | В        | s      | т       |     | U    | v              | v    | ×                                                                        | Y                                     |                        |
|------------|---------------|---------|-----------------|---|-------------|---------------|-----------------|-------------------------|---------------------|-------------------|--------------|--------------|----------|-----|------------|-------------------------|----------|--------|---------|-----|------|----------------|------|--------------------------------------------------------------------------|---------------------------------------|------------------------|
| 1 PersonID | ApplicationID | - Stati | ParticipantName | ¥ | Date_of_bin | Ins_start_dat | Disenrolled_dat | lins_effective_da<br>te | ins_end_da<br>e   ▼ | Disenrolled_Re**. | Renewal, fla | Reenroll fla | UserID 💌 | MS. | Program_Ma | Last_Update,□<br>te   1 | Mobile 💌 | Home 🔻 | Address | ▼ c | ry 🔻 | St.M<br>€ ▼ Zi | ip 💌 | <ul> <li>Highlight</li> <li>Columns A to W</li> <li>and Paste</li> </ul> | When is the Next Renewal Due<br>Date? | Age as<br>(Note: 50+ w |
| 2          |               |         |                 |   |             |               |                 |                         |                     |                   |              |              |          |     |            |                         |          |        |         |     |      |                |      |                                                                          |                                       |                        |
| 3          |               |         |                 |   |             |               |                 |                         |                     |                   |              |              |          |     |            |                         |          |        |         |     |      |                |      |                                                                          |                                       |                        |
| 4          |               |         |                 |   |             |               |                 |                         |                     |                   |              |              |          |     |            |                         |          |        |         |     |      |                |      | x                                                                        |                                       |                        |
| 5          |               |         |                 |   |             |               |                 |                         |                     |                   |              |              |          |     |            |                         |          |        |         |     |      |                |      | x                                                                        |                                       |                        |
| 6          |               |         |                 |   |             |               |                 |                         |                     |                   |              |              |          |     |            |                         |          |        |         |     |      |                |      | x                                                                        |                                       |                        |
| 7          |               |         |                 |   |             |               |                 |                         |                     |                   |              |              |          |     |            |                         |          |        |         |     |      |                |      | x                                                                        |                                       |                        |
| 8          |               |         |                 |   |             |               |                 |                         |                     |                   |              |              |          |     |            |                         |          |        |         |     |      |                |      | x                                                                        |                                       |                        |
| 9          |               |         |                 |   |             |               |                 |                         |                     |                   |              |              |          |     |            |                         |          |        |         |     |      |                |      | ж                                                                        |                                       |                        |
| 10         |               |         |                 |   |             |               |                 |                         |                     |                   |              |              |          |     |            |                         |          |        |         |     |      |                |      | ж                                                                        |                                       |                        |
|            |               |         |                 |   |             | 1             | 1               |                         |                     | 1                 |              |              |          |     |            |                         |          |        |         |     |      |                |      |                                                                          |                                       |                        |

# A. Lookup by Next Renewal Due Date

To notify members of upcoming renewals using addess or phone #

|                            | Y                                     |     |       |   |                                      |
|----------------------------|---------------------------------------|-----|-------|---|--------------------------------------|
| hlight<br>A to W<br>aste 🗸 | When is the Next Renewal<br>Date?     | Due | Age a |   | 1. Click to use Drop-<br>down Filter |
|                            | AZ↓ Sort A to Z                       |     |       |   |                                      |
|                            | Z↓ Sort Z to A                        |     |       |   |                                      |
|                            | Sor <u>t</u> by Color                 | >   |       |   |                                      |
|                            | Clear Filter From "When is the Next   | "   |       |   |                                      |
|                            | Filter by Color                       | >   |       |   |                                      |
|                            | Text <u>F</u> ilters                  | >   |       |   |                                      |
|                            | Sear <mark>ch (All)</mark>            | 2~  |       |   | 2. Un-check <u>Select All</u>        |
|                            | (Select All)     (2022                |     |       | _ |                                      |
|                            | • • • • • • • • • • • • • • • • • • • |     |       |   | 3. Check the <i>year</i>             |
|                            | October                               |     |       |   | and Renewal Due                      |
|                            | December                              |     |       |   | Month(s) you wish                    |
|                            | Blanks)                               |     |       |   |                                      |
|                            |                                       |     |       |   | to see                               |
|                            | OK Can                                | cel |       |   |                                      |
| _                          | reviualy 20, 2022                     | .:  |       |   |                                      |
|                            | April 30, 2022                        |     |       |   |                                      |

## B. Lookup by Age

#### To notify members 50+ and turning 50 to enroll in Medi-Cal.

**Note:** Due to **AB 133** (Full-Scope Medi-Cal Expansion to 50+), effective 05/01/2022 all <u>ages 50 and up</u> will begin to be disenrolled (check future notifications for exact timeline), and <u>age 49</u> will be disenrolled when <u>turning 50</u> thereafter.

Recommend they are enrolled in *Emergency Medi-Cal* before disenrollment, so they will smoothly transition to *Full-Scope Medi-Cal*.

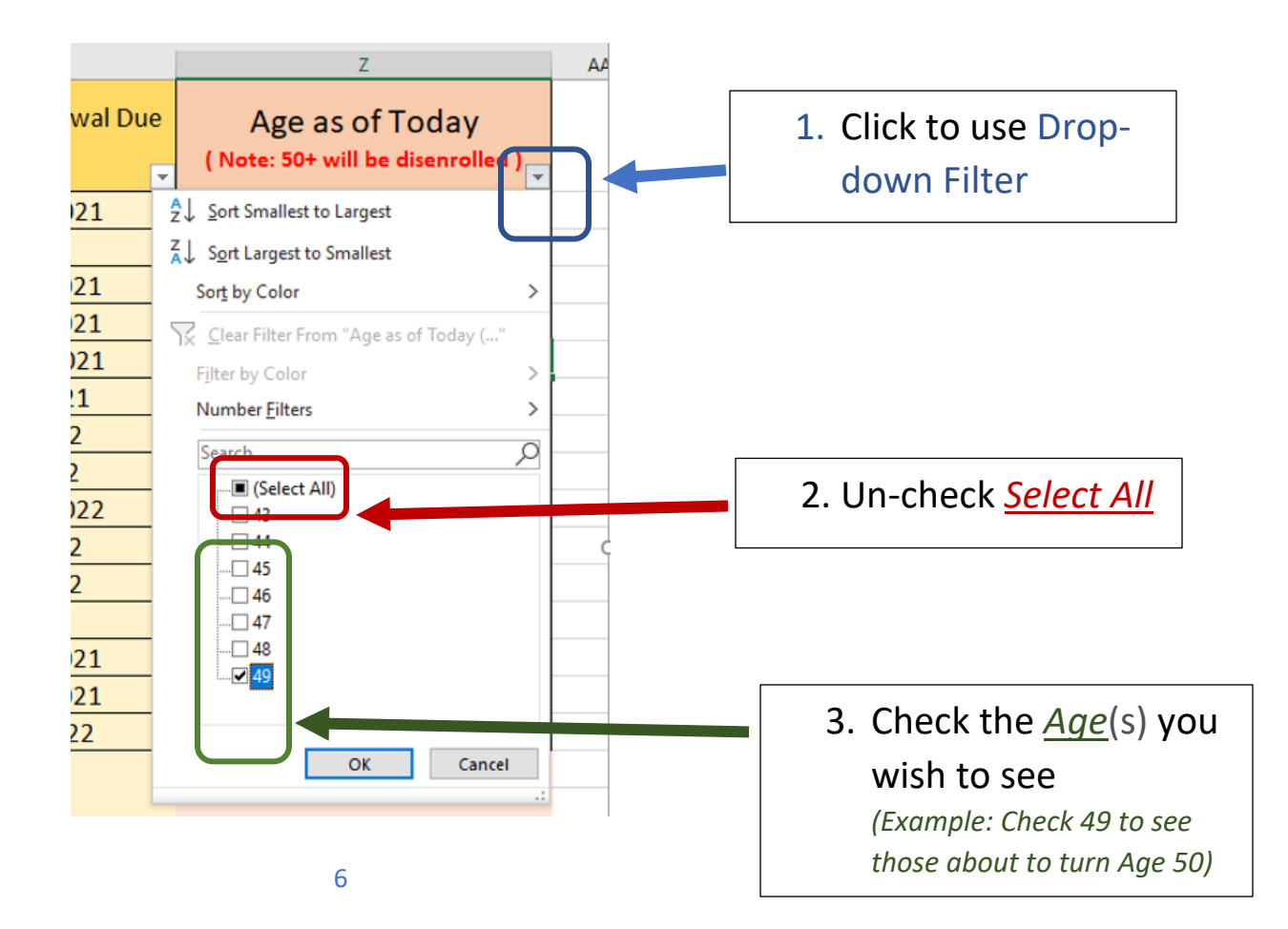

# C. Reminder: <u>CLEAR FILTERS</u>

Always Clear Filters after each lookup or filtering of columns and before pasting a new *Medical Home Summary*.

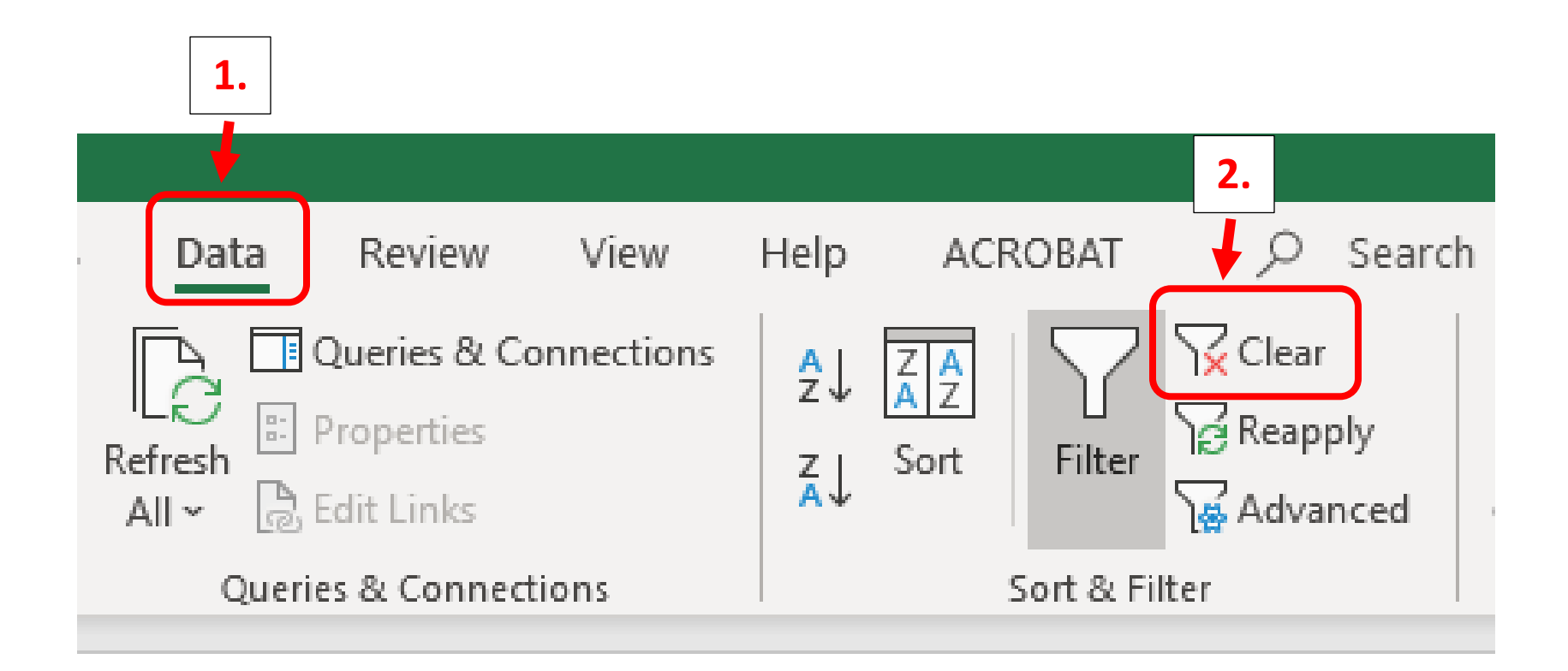